①「お取引状況」にマウスのカーソルをあわせ、「注文状況検索」をクリックします。

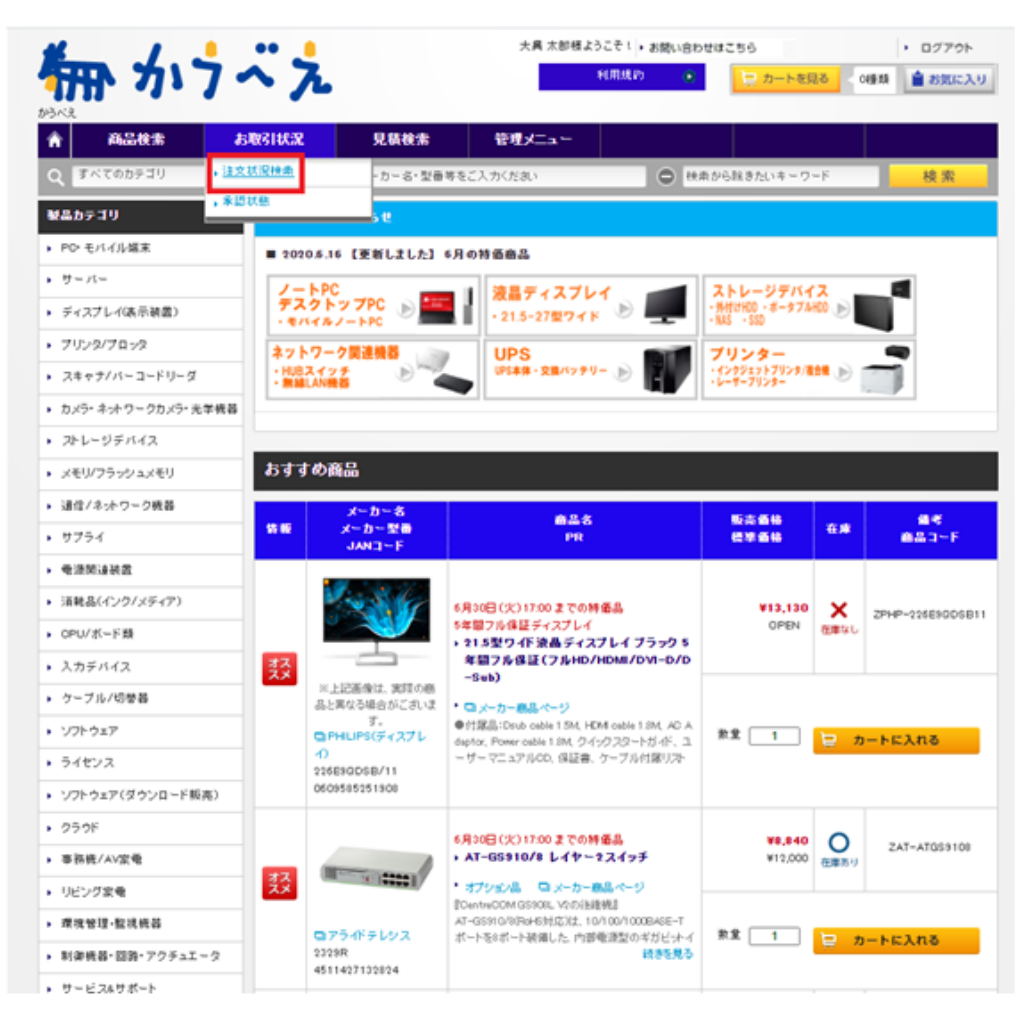

② 日付指定にてご注文日を選択の上、「検索」ボタンをクリックします。

| 商品投票                            | お取引状況                       | 見紙技士                                                                                                    | 管理メニュー                     |                       |      |  |
|---------------------------------|-----------------------------|----------------------------------------------------------------------------------------------------|----------------------------|-----------------------|------|--|
| 7ページ>注文状況快楽一覧                   |                             | ,見積即度快雨                                                                                                    |                            |                       |      |  |
| 注文状況検索                          |                             |                                                                                                    |                            |                       |      |  |
| 生にご注文語きました商品の注<br>意画のでは注文書の再印刷や | 文録歴と状況を表示しま<br>POF発行、出荷先や商品 | ま、データダウンロードも<br>の配送状況などを確認す                                                                                                    | 可給です。(注文データの)<br>ることができます。 | 像な網羅は12ヶ月です           | .)   |  |
| □注文者(06)のみ [10]                 | ▼ 月ずつ表示                     |                                                                                                    |                            |                       |      |  |
| 注文検索                            |                             |                                                                                                    |                            |                       |      |  |
| 3462                            | ● は文日<br>[2020 - ▼          | <ul> <li>문제표</li> <li>파왕</li> <li>제 제 전</li> <li>제 전</li> <li>제 전<td>6241<br/>11 ~ 🔽 🕶 A</td><td><b></b>]# <b></b>]B</td><td>iiii</td><td></td></li></ul> | 6241<br>11 ~ 🔽 🕶 A         | <b></b> ]# <b></b> ]B | iiii |  |
| お客様注文160.                       | [<br>※[注文時[28]。             | (数)<br>てお高様が入力した 20折以                                                                                                    | ちー数)<br>内のお寄植注文960を入力し     | TLEAN                 |      |  |
| 8 <b></b> 8                     |                             |                                                                                                    | (約为-                       | -180                  |      |  |
| 商品コード・メーカー型商                    | ● ●品コード                     | () X~ 8~ 발종                                                                                                    | 5→185)                     |                       |      |  |
| メーカー道民                          |                             | ウインドウより メーカーを選び                                                                                                    | <b>武沢</b> クリア<br>RUTSがあい   |                       |      |  |
|                                 |                             |                                                                                                    |                            |                       |      |  |

## ③「確認」ボタンをクリックします。

| 社にご注文頂きました商品の):     | 主文履歴と状況を表示し                 | ます。データダウンロ<br>日本配送せれたよう                                                                                                    | ードも可能です。             | ()注文データ<br>きます | の保存期間は12ヵ     | .月です。) |          |        |
|---------------------|-----------------------------|----------------------------------------------------------------------------------------------------|----------------------|----------------|---------------|--------|----------|--------|
| □ 〕注文者(86)のみ 10     | <ul> <li>▶ 件ずつ表示</li> </ul> | 100 078638447774 2121                                                                                                    | 1889 9 Y CCN, C      | CA 9 .         |               |        |          |        |
| 注文検索                |                             |                                                                                                    |                      |                |               |        |          |        |
| 日村指定                | ● 注文日<br>[2020 <b>▼</b>     | <ul> <li>○ 出荷日</li> <li>○ 二荷日</li> <li>○ 二荷目</li> <li>○ 二荷目</li> <li>○ 二</li> <li>○ 二</li> <li>○</li></ul> | )期間指定なし              | ~              | )年 <b>、</b> 月 |        |          |        |
| 寄楼注文No.             |                             | (前方一致)<br>※注文時に払いてお客様が入力した、23桁以内のお客様注文N5を入力してくたさい。                                                                                                    |                      |                |               |        |          |        |
| 品名                  |                             |                                                                                                    |                      | (前:            | 方→致)          |        |          |        |
| 商品コード・メーカー型番        | ◎ 商品コ〜                      | ド 〇 メーカー型                                                                                                    | 番<br>(前方→致)          |                |               |        |          |        |
| くーカー選択              |                             | 覧ウイバウより メーカ                                                                                                    | <br>選択<br>ーを選択してくたきに | クリア<br>.\.     |               |        |          |        |
| 主文者/法人              |                             |                                                                                                    | (前方→致)               |                |               |        |          |        |
| 索結果は 1 <u>件</u> でした | 。(総ページ数:                    | Q<br>1)                                                                                                    | 検                    | 索              |               |        | <u> </u> | ダウンロート |
|                     |                             |                                                                                                    |                      |                | 수타소苑          |        |          |        |
| No. お支払方法           | 受付No.                       | お客様注文No.                                                                                                    | 注文日                  | 明細数            |               | 申諸者    | 出荷状況     | 14 2   |

④ 「PFD 発行」ボタンまたは「印刷画面」ボタンより注文書の発行が可能です。

| <b>5</b> | ップベス                       |      | 大興 太郎様ようこそ!・お問い合わせはこちら<br>利用規約 (・) | <ul> <li>・ ログアウト</li> <li>ートを見る</li> <li>・ 0種類</li> <li>         ・ お気に入り     </li> </ul> |
|----------|----------------------------|------|------------------------------------|------------------------------------------------------------------------------------------|
| 95<2     | <b>お取引状況</b><br>- 覧 > 注文詳細 | 見積検索 | 管理メニュー                             |                                                                                          |
| ⊜fiNo.   | 90540                      |      | 「見 PDF発行 印刷ページ指示                   | 201+2-1935<br>E:1▼<br>日 印刷画面                                                             |
| 見積No.    |                            |      | 注文語                                | <b>亡</b> 額                                                                               |
| 注文者      | 大興太郎                       |      | 注文金額合計(税抜)                         | ¥8,840                                                                                   |
| 注文日      | 2020/06/16                 |      | 送料(税抜)                             | ¥O                                                                                       |
| ご希望お届け日  | 指定なし                       |      | 手動料(税抜)                            | ¥O                                                                                       |
|          |                            |      | 値引き                                | ¥O                                                                                       |
|          |                            |      | 消費税                                | ¥884                                                                                     |
|          |                            |      |                                    |                                                                                          |